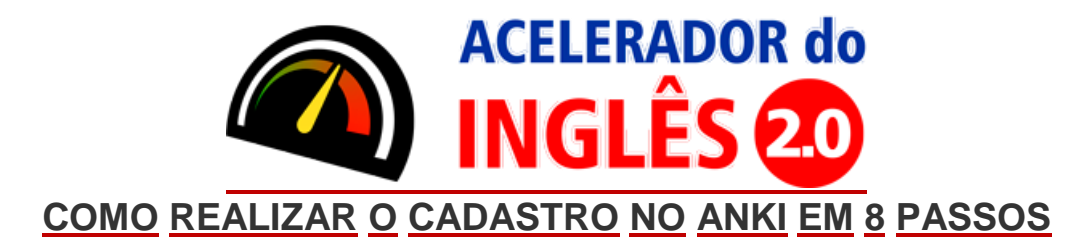

1º PASSO: Acesse o link: https://ankiweb.net/about

2º PASSO: Clique em "Sing Up", conforme imagem abaixo:

| ← → C ☆ 🗎 Seguro | https://ankäweb.net/about                                                                                                    | * 0 | ۵ |
|------------------|----------------------------------------------------------------------------------------------------|-----|---|
|                  | AnkiWeb 🗘 Log in Sign up                                                                                                    |     |   |
|                  | Ank/Web is a free companion to the computer version of Anki. Ank/Web can be used to review online when you don't have access to your brane computer,<br>and can be used to keep your cards synchronized across multiple machines.                                                                                                    |     |   |
|                  | AnkWeb is intended to be used in conjunction with the computer version of Anki. While it is possible to create basic text-only cardwand review them using<br>only AnkWeb, to download shared decks, take advantage of multimedia features and so on, you will need to use the free completer version as well. If you<br>have not used Anki before, please start with the computer version. |     |   |
|                  |                                                                                                    | Ą   |   |
|                  | Apps About Support Legal                                                                                                    |     |   |
|                  | We've just updated this website. If you have any problems, please let us know.                                                                                                    |     |   |

3º PASSO: Utilize seu e-mail para se cadastrar no ANKI (de preferência que não seja do HOTMAIL):

| AnkiWeb 🛟                |                                                               | Log in                                                                                                    |
|--------------------------|---------------------------------------------------------------|----------------------------------------------------------------------------------------------------|
| Sign up                  | )<br>unt in under a minute.                                   |                                                                                                    |
| We'll send you an        | email to confirm your address, so please ensure you           | ır email address is correct.                                                                                  |
| Your Email               | DIGITE SEU E-MAIL                                             |                                                                                                    |
| Email Again              | REPITA SEU E-MAIL                                             | CRIE UMA SENHA PARA<br>ACESSAR O ANKI E CLIQUE                                                                |
| Password                 |                                                               | NO BOTAO "SIGN UP"                                                                                            |
| Sign up 👍                |                                                               |                                                                                                    |
| Your email is used as ye | our username on AnkiWeb, and for communication relating to th | e service, such as when you reset your password. We will not share your email address with unrelated parties. |
|                          |                                                               |                                                                                                    |
|                          |                                                               |                                                                                                    |

4º PASSO: A tela do contrato de uso do ANKI se abrirá:

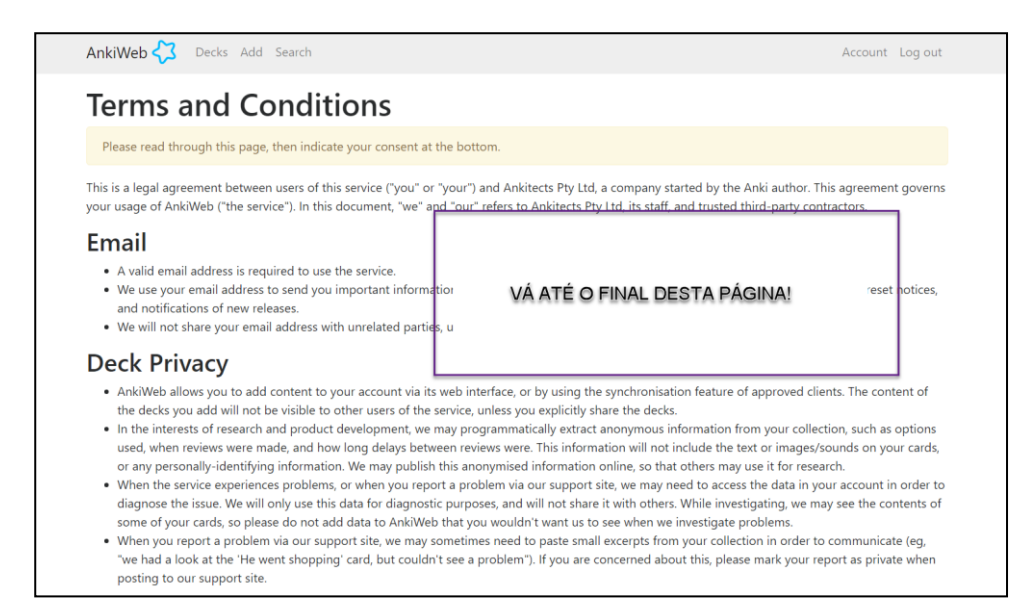

## 5º PASSO: No final da tela do contrato temos que clicar no quadradinho indicado pela seta:

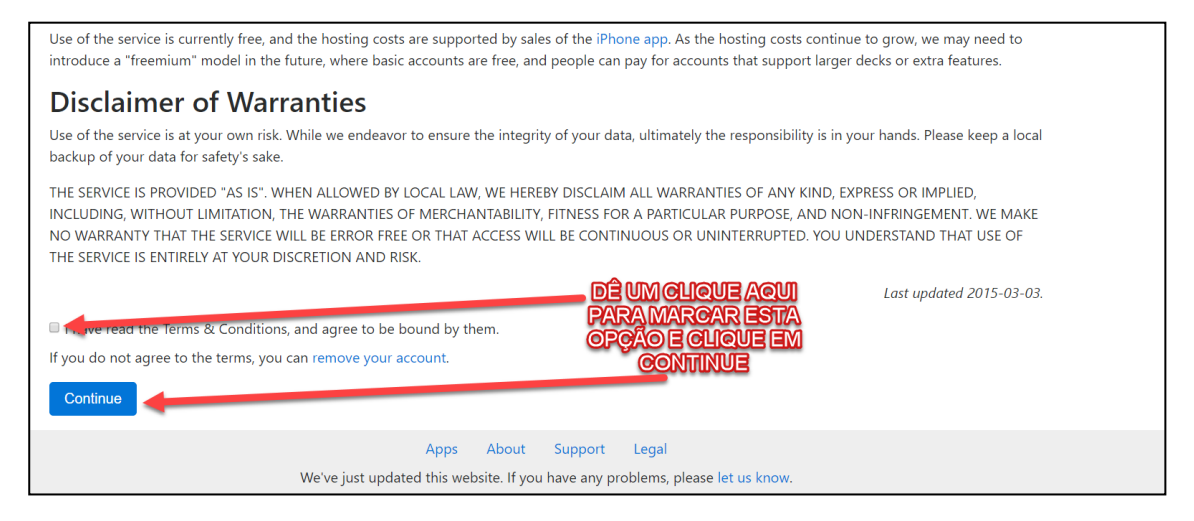

## 6º PASSO: O ANKI ENVIA UM E-MAIL PARA VOCÊ E EMITE ESTE AVISO:

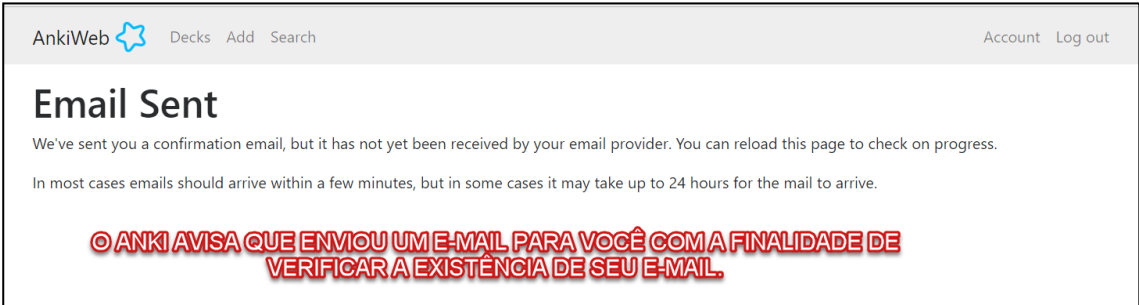

7º PASSO: Entre no seu e-mail para realizar o procedimento de validação de cadastro. Encontre a mensagem enviada pelo ANKI e abra esta mensagem.

Please verify your email address - Email Verification Please click the link below to confirm your email address and activate your account. Verify Email If you have an

8º PASSO: Esta é a mensagem, basta clicar em "Verify Email" para que seja realizada a validação de seu cadastro:

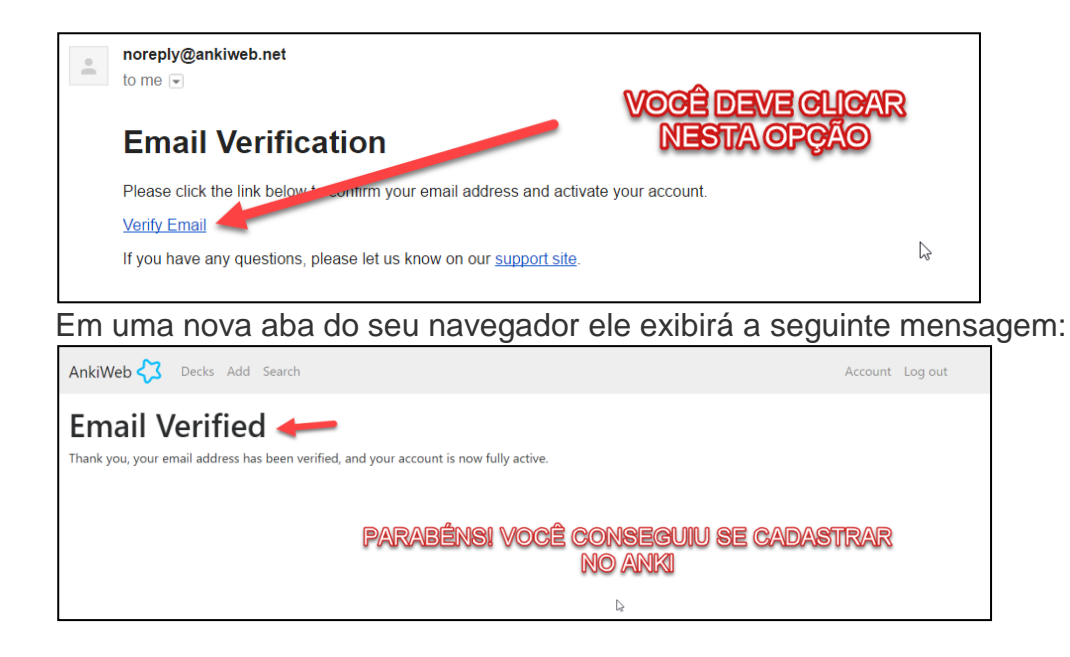